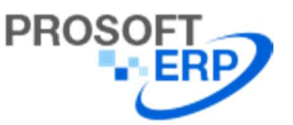

# วิธีการจองอบรม Fixed Asset Management ขั้นตอนการเข้าจองอบรมดังนี้

1.เข้า Web Site iERP ที่ : <u>https://www.prosofterp.com/</u>

2.จากนั้นกลิกที่ Service > จองอบรม Online ตามรูปภาพ

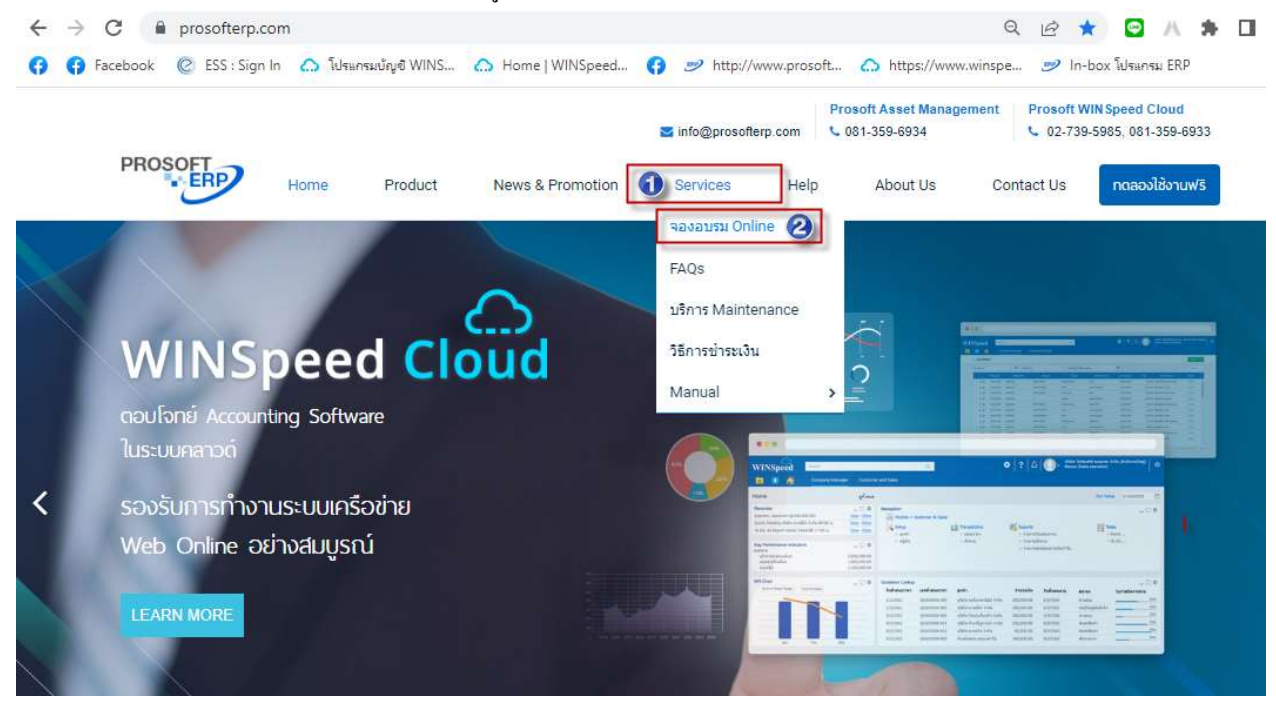

3.จากนั้นคลิกจองอบรม Online จะปรากฏหน้าต่าง Course Reserve Online

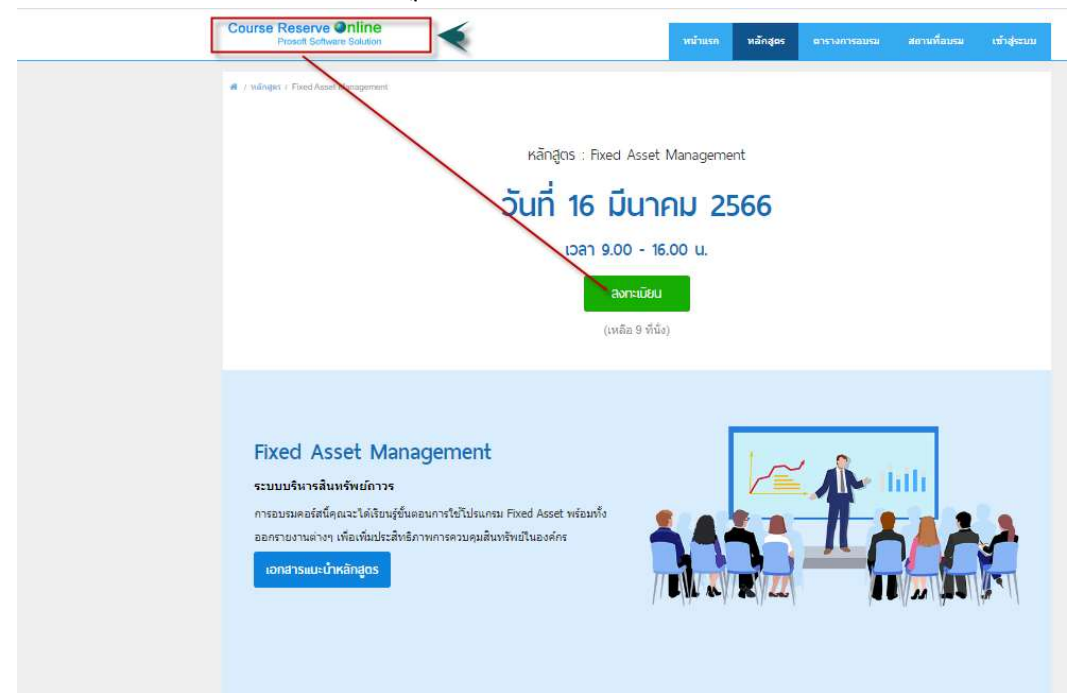

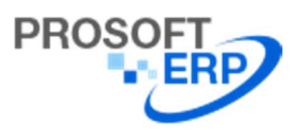

4.เมื่อคลิก ลงทะเบียนมาแล้วจะปรากฏหน้าต่างการ Login

กรณีที่มีการสมัครสมาชิกแล้วสามารถใส่ User Name /Password ของลูกค้าที่เคยสมัครไว้เข้าไปทำการจองอบรมได้เลย
 กรณีที่ยังไม่ได้สมัครสมาชิก ให้ลูกค้าคลิกที่ "สมัครสมาชิก"

| Course Reserve Online<br>Proseit Software Solution       |                                                    | พน้าแรก         | พลักสุดร                          | ดารางการอบรม                      | สถานที่อบรม                       | เข้าสู่ระบบ   |
|----------------------------------------------------------|----------------------------------------------------|-----------------|-----------------------------------|-----------------------------------|-----------------------------------|---------------|
| f Log in Log in Usemane : Password :                     | I                                                  |                 |                                   |                                   | องว่ามมีปัญร                      | ? สมัคงสมาชิก |
| Product Features                                         | Remember Login                                     | Co              | ntact Us                          |                                   |                                   |               |
| Prosoft WINSpeed Cloud<br>Prosoft Fixed Asset Management | System Requirement<br>Personal Data Protection Act | Pro             | soft Asset Mar<br>soft WINSpeed   | nagement : 🕒 01<br>d Cloud : 🕒 03 | 1-359-6934<br>2-739-5985, 081-359 | 6933          |
|                                                          |                                                    | ⊠<br>¶          | info@prosofter<br>prosofterp.fanp | rp.com<br>bage                    |                                   |               |
| ขอฟท์ดวร์ : โปรแกรมปัญชี   โปรแกรมเงินเดือน   โปรแก      | นบัญชี SMEs   โปรแครมบัญชีออนไลน์   โปร            | aunsu CRM   GP  | S คิดตามรถยนต์                    | โปรแกรมบริหารทรัพย                | าครมนุษย์   โปรแกรม El            |               |
| เว็ม : ท่องเทียว แก่งกระจาน   องโรเษณ                    | าสินค้าฟรี   ทางาน สมัครงานราชการ   โปรแก          | หม CRM ออนไล    | น์   สร้างเว็บไซต์ส่              | ทธ์จรูปหรี   รับออกแบร            | ะวับไซล์                          |               |
| Copyright @                                              | 2022 Prosoft ERP Co., Ltd. All right rese          | rved.   Powered | by SoGoodWeb                      | ).com                             |                                   |               |

5.เมื่อคลิกสมัครสมาชิกแล้ว ให้ผู้ใช้ทำการกรอกข้อมูลตามรายละเอียด และ คลิก ลงทะเบียน

| Prosoft Software Solution               |                      |                  | หนาแรก        | หลกสุดร | ดารางการอบรม   | สถานทอบรม | เขาสูระบ         |
|-----------------------------------------|----------------------|------------------|---------------|---------|----------------|-----------|------------------|
| / Register                              |                      |                  |               |         |                |           |                  |
| egister                                 |                      |                  |               |         |                |           |                  |
|                                         |                      |                  |               |         |                |           |                  |
|                                         |                      |                  |               |         |                |           |                  |
|                                         |                      |                  |               |         |                | រីល័ណូមី  | แล้ว? เข้าสู่ระบ |
| <u>Biue</u>                             |                      |                  |               |         |                |           |                  |
| xxxxxxxx@gmail.com                      |                      |                  |               |         |                |           |                  |
| ป้อตู่ไป                                |                      |                  |               |         |                |           |                  |
| Sathirateerarote                        |                      |                  |               |         |                |           |                  |
| อรัสผาน                                 |                      |                  | อ็นอันรหัสผาน |         |                |           |                  |
|                                         |                      |                  |               |         |                |           |                  |
| ส่วนักหน้า                              |                      | đa –             |               | גרע     | (RAA           |           |                  |
| นางสาว                                  | *                    | <u>อัณณ์ชญ</u> า |               | តពិ     | รธีรโรจน์      |           |                  |
|                                         |                      | FirstName        |               | Las     | tName          |           |                  |
|                                         |                      | Aunchaya         |               | Sa      | thirateerarote |           |                  |
| ะทัสบัตรประชาชน                         |                      |                  |               |         |                |           |                  |
| 123456789123                            |                      |                  |               |         |                |           |                  |
| บริษัพสถานศึกษา                         |                      |                  |               |         |                |           |                  |
| บริษัท โปรซอฟท์ อีอาร์พี จำกัด          |                      |                  |               |         |                |           |                  |
| sife MA                                 |                      |                  |               |         |                |           |                  |
|                                         |                      |                  |               |         |                |           |                  |
| เฉพาะลูกค่าโปรชอฟฟ หากไม่ทราบรหัส MA กร | อะาดิตต่อเจ้าหน้าที่ |                  |               |         |                |           |                  |
| เมอร์โทรศัพท์                           |                      |                  | มือถือ        |         |                |           |                  |
| 02-7395985                              |                      |                  | 02-7395985    |         |                |           |                  |

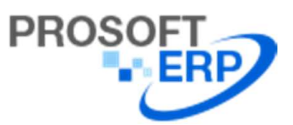

6.เมื่อผู้ใช้กรอกข้อมูลตาม ข้อ 5 เรียบร้อย ให้คลิก "ลงทะเบียน" พอคลิก จะปรากฏหน้าต่างตามค้านล่าง "ลงทะเบียนสำเร็จ" จากนั้นให้คลิกตารางการอบรม

|                                                                | หน้าแรก                                                        | หลักสูดร                                               | ดารางการอบรม     | สถานที่อบรม                                                                                                    | ข้อมูลสมาชิเ                              |
|----------------------------------------------------------------|----------------------------------------------------------------|--------------------------------------------------------|------------------|----------------------------------------------------------------------------------------------------|-------------------------------------------|
| <ul> <li>/ องทะเบ็ยนสำเร็จ</li> <li>องทะเบียนสำเร็จ</li> </ul> |                                                                |                                                        |                  |                                                                                                    |                                           |
|                                                                | ระบบได้ตอบริเ                                                  | เการสมัครสมาชิกร                                       | รองคุณแล้ว       |                                                                                                    |                                           |
|                                                                | កន្តារ                                                         | າຕອນແນນສ່ອນຄ                                           | 131              |                                                                                                    |                                           |
|                                                                |                                                                |                                                        |                  |                                                                                                    |                                           |
|                                                                |                                                                |                                                        |                  |                                                                                                    |                                           |
|                                                                |                                                                |                                                        |                  |                                                                                                    |                                           |
|                                                                |                                                                |                                                        |                  |                                                                                                    |                                           |
|                                                                | <ul> <li>/ องทะเบียนสำเร็จ</li> <li>ลงทะเบียนสำเร็จ</li> </ul> | งบำแรก<br>๙ / ลงทะเบียนสำเร็จ<br>ระบบได้ตอบรับ<br>กรุณ | หม่านรก หลักสูดร | <ul> <li>หน้าแรก หลักสูตร ฉารางการอบรม</li> <li>         ▲ / ลงพะเน็ณสำเร็จ         ลงทะเบียนสำเร็จ         ระมนใต้ตอบรับการสมัครสมาปิกของคุณแล้ว         กรุณาตอบแนบเสอบถาม     </li> </ul> | หน่านรก หลักสูลร ฉารางการอบรม สถานที่อมรม |

### 7.เมื่อคลิกตารางอบรม ตามรูปที่ 6 แล้วจะขึ้นหน้าต่างตารางการอบรมมาให้ ผู้ใช้สามารถเลือกที่จะเข้าอบรมโปรแกรมวันไหนให้คลิกที่ +

| Prosoft Sof                   | tware Solution                   |                          | หน้าแรก หลักสูตร | ตารางการอบรม | สถานที่อบรม ข้อมูลสมาชิก |
|-------------------------------|----------------------------------|--------------------------|------------------|--------------|--------------------------|
| / หลักสุคร / ตารางกา          | รอบรม                            |                          |                  |              |                          |
| รางการอบรม                    |                                  |                          |                  |              |                          |
| ted Asset Manage<br>ลงหะเบียน | ment<br>วันพื่อบรม               | ตู้สอน                   | น้องอบรม         | สำนวนที่รับ  | สำนวนที่ว่าง             |
| +                             | 16/ມື.ຄ./2588<br>9.00 - 16.00 u. | คุณอัณณ์ขญา สถีรธิรโรจน์ | อบรมออนไลน์      | 10           | θ                        |
| 2+                            | 18/พ.е./2586<br>9.00 - 16.00 и.  | คุณอัณณ์ชญา สถึงสิรโรจน์ | อบรมออนใดน้      | 10           | 10                       |
| 2+                            | 20/n.n./2566<br>9.00 - 16.00 u.  | คุณอัฒณ์ชญา สถีรธิรโรจน์ | อบรมออนไลน์      | 10           | 10                       |
| 2+                            | 21/п.ш./2565<br>9.00 - 16.00 и.  | คุณอัณณ์ชญา สถัรธิรโรจน์ | ອນรນອອນໃສນໍ      | 10           | 10                       |
|                               |                                  |                          |                  |              |                          |

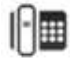

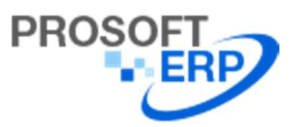

### บริษัท โปรซอฟท์ อีอาร์พี จำกัด

633 ถนนรามคำแหง แขวงหัวหมาก เขตบางกะปี กรุงเทพฯ 10240

โทรศัพท์ : 02-739-5985, อีเมล์ : <u>info@prosofterp.com</u>, เว็บไซด์ : <u>www.prosofterp.com</u>

#### 8.จากนั้นจะขึ้นหน้าต่าง "ยืนยันการลงทะเบียน Fixed Asset Management" > ให้คลิกยืนยันการลงทะเบียนด้านล่าง

| Course Reserve Online<br>Prosoft Software Solution                                                                                                    | หน้าแรก                   | หลักสูตร | ดารางการอบรม | สถานที่อบรม | ข้อมูลสมาชิก |  |  |
|----------------------------------------------------------------------------------------------------|---------------------------|----------|--------------|-------------|--------------|--|--|
| ย็นยันการลงทะเบียน Fixed Asset Management                                                                                                    |                           |          |              |             |              |  |  |
| นลักสูตร                                                                                                    | Fixed Asset Managemen     | it.      |              |             |              |  |  |
| วันที่อบรม                                                                                                    | 16/ມື.ຄ./2588 ເວລາ 9.00 - | 16.00 u. |              |             |              |  |  |
| ผู้เข้าอบรม                                                                                                    | นางสาวอัณณ์ชญา สถิรธรรโ   | รจน์     |              |             |              |  |  |
| รนัสบัตรประจำด้วประชาชน                                                                                                    | a 1103704248794           |          |              |             |              |  |  |
| เมอรโทรศัพท์                                                                                                    | 02-7395985                |          |              |             |              |  |  |
| เบลรโทรศัพท์มือก็อ                                                                                                    | 02-7395985                |          |              |             |              |  |  |
| ວິເນລ໌                                                                                                    | guitarandmom@gmail.c      | 1770     |              |             |              |  |  |
| เงื่อนใขการรับไบ Cer<br>1. ท่านจะต้องทำแบบทดสอบผ่านเกณฑ์<br>2. ท่านจะต้องเข้าอบรมครบดามจำนวบข้นของกอร์สอบรม<br>** สงวนสิทธิ์กรรองสำหรับลูกค้าที่มี MA เห่านั้น | การลงทะเบียน กลับ         |          |              |             |              |  |  |

## 9.เมื่อคลิก ยืนยันแล้ว จะจิ้นว่ายืนยันการลงทะเบียนสำเร็จ

| នឹងព័                                                                                               | วันการลงทะเนียน ส่วเร็จ             |  |  |  |  |  |  |
|----------------------------------------------------------------------------------------------------|-------------------------------------|--|--|--|--|--|--|
| นลักสูดร                                                                                            | Fixed Asset Management              |  |  |  |  |  |  |
| วันที่อบรม                                                                                          | 16/ພື້.ສ./2586 ເວລາ 9.00 - 16.00 ພ. |  |  |  |  |  |  |
| ผู้เข้าอบรม                                                                                         | นางสาวอัณณ์ชญา สถิงธิรโรงน์         |  |  |  |  |  |  |
| รนัสบัตรประสำดัวประชาชน                                                                             | 1103704248794                       |  |  |  |  |  |  |
| เบลร์โทรส์พท์                                                                                       | 02-7395985                          |  |  |  |  |  |  |
| เบอร์โพรศัพท์มือถือ                                                                                 | 02-7395985                          |  |  |  |  |  |  |
| ຣີເມລົ                                                                                              | guitarandmom@gmail.com              |  |  |  |  |  |  |
| ร่อนไขการรับไบ Cer<br>ท่านจะต้องทำแบบทดสอบต่านเกณฑ์<br>ท่านจะต้องเข้าอบรมครบตามจำนวนวันของคอร์สอบรม | นการอบรม หน้าหลักสมาชิก             |  |  |  |  |  |  |

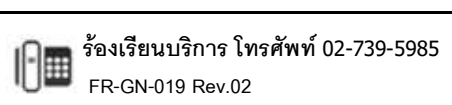